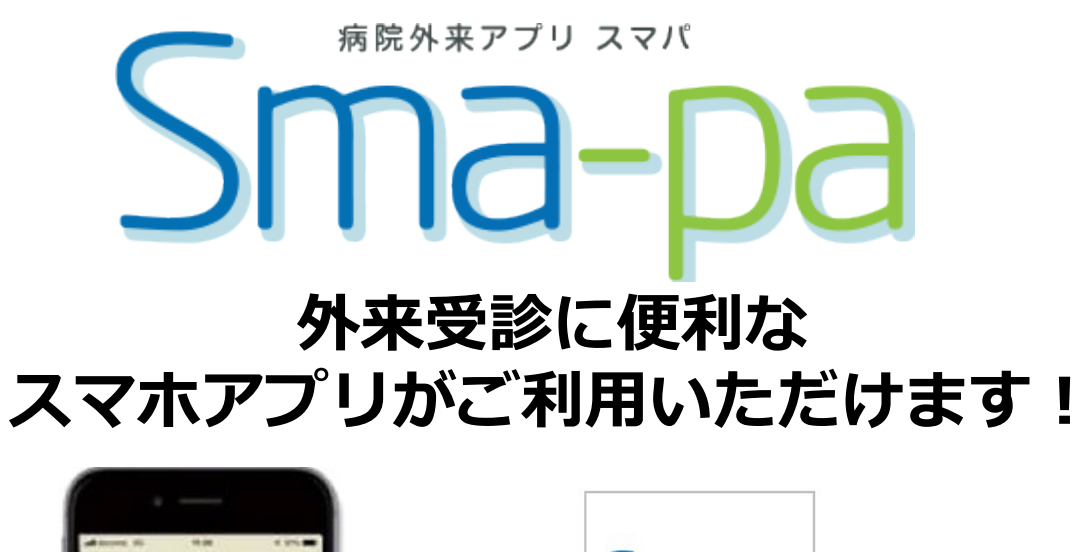

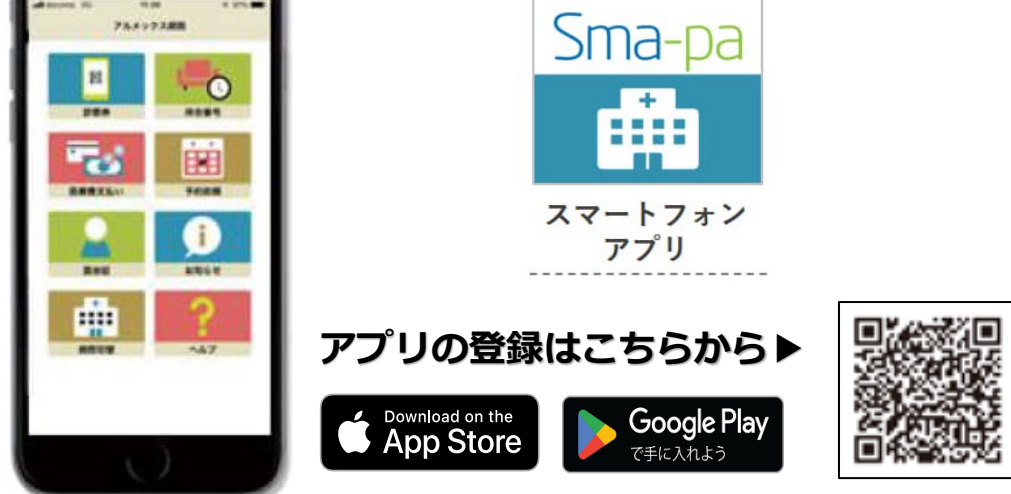

# -受診にかかせないさまざまな機能を搭載・

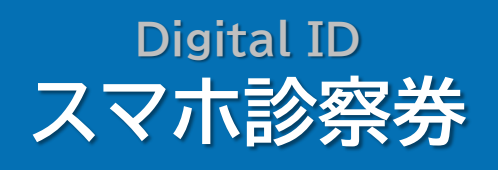

CHECK OUT 医療費あと払い

Messaging お知らせ通知

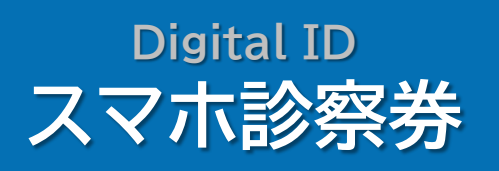

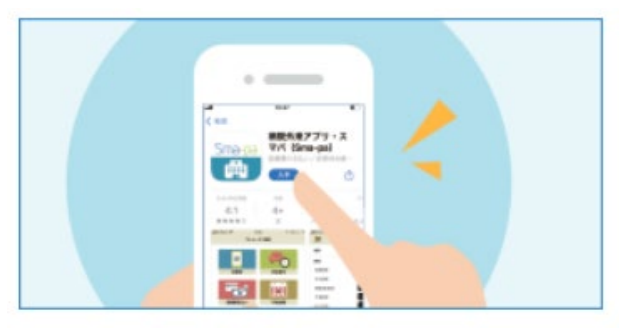

# ①まずはアプリをダウンロードしてください。

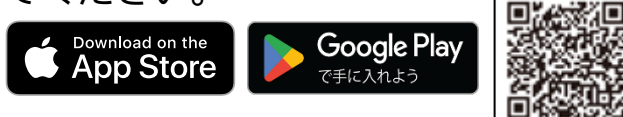

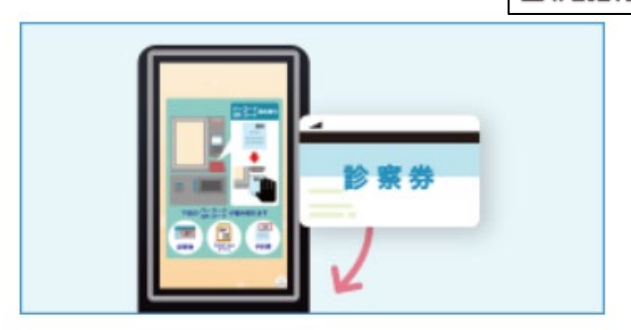

#### ③診察券を院内端末でスキャンし てください。

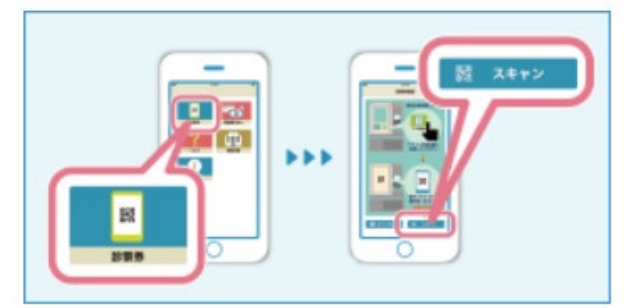

### ⑤スマートフォンアプリの「診察 券」から「スキャン」を選択します。

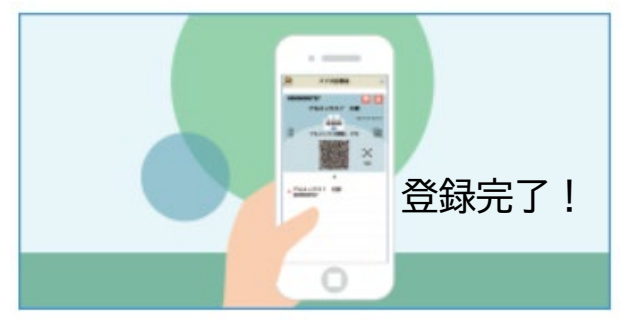

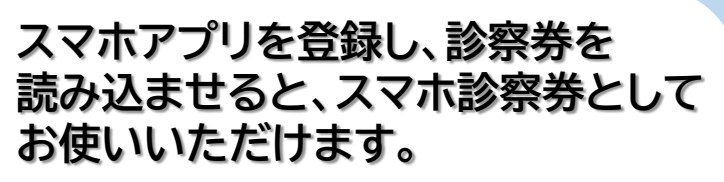

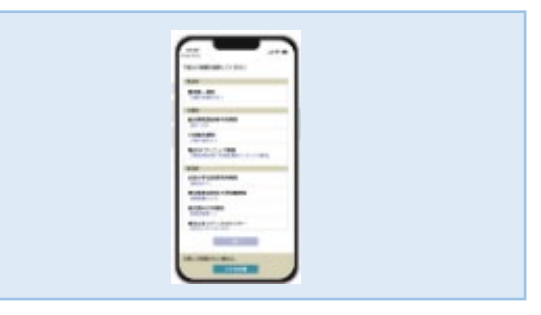

## ②アプリで当院を選択してください。

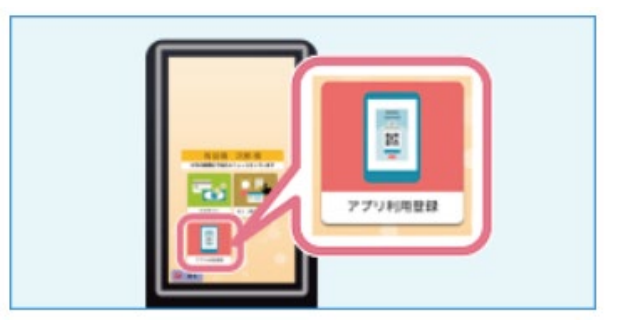

④院内端末の「アプリ利用登録」を 選択してください。

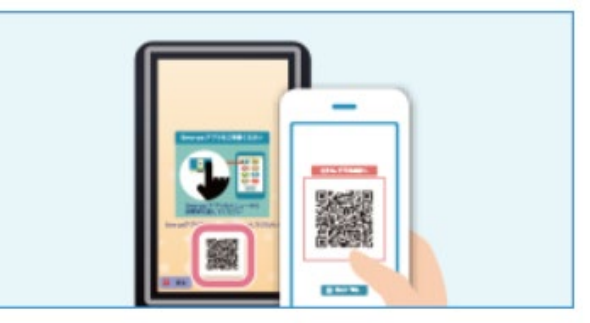

⑥院内端末に表示されるQRコード を読み取ってください。

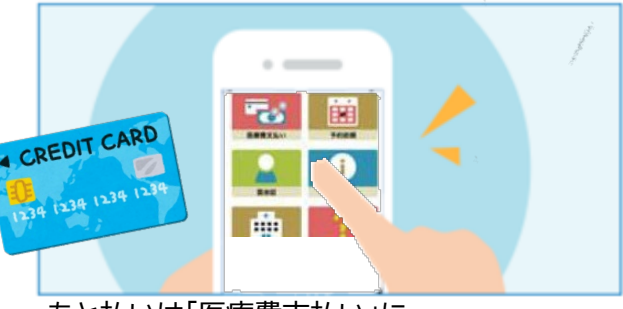

あと払いは「医療費支払い」に クレジットカード情報の登録が必要です。

# CHECK OUT 医療費あと払い

## 診察終了後、すぐ帰れる、 医療費「あと払い」にしませんか?

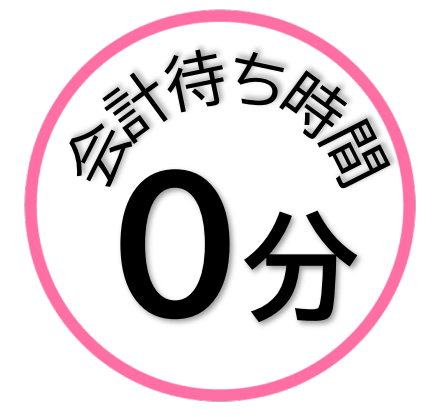

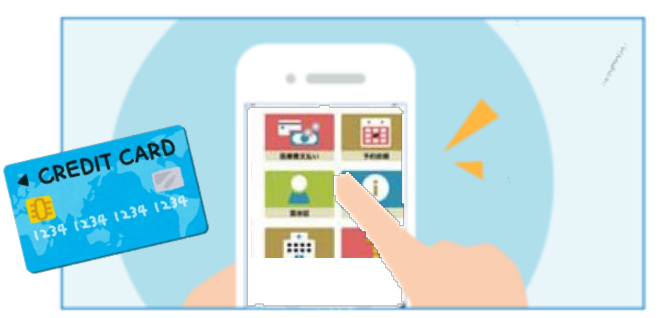

事前にアプリにクレジットカード情報の登録が 必要です。

あと払いとは

診察後、会計や精算を待たずに、医療費の支払いができる スマホ診察券の機能の1つです。 院内の専用端末でスマホ診察券(QRコード)で「あと払い」を 受付(1F②新患受付横)すると、医療費は登録してある クレジットカードから当日17時以降に決済されます。

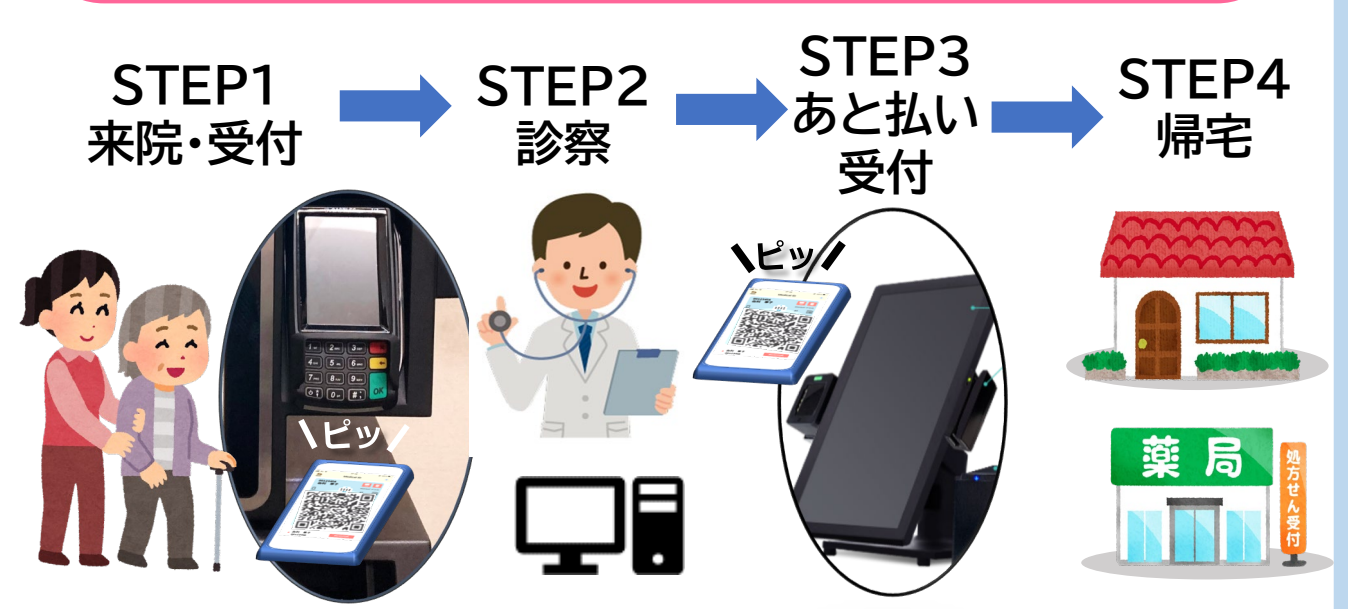

・未払いの医療費(入院費含む)がある場合、同時に決済されます。

- ・医療費がカードの上額限を超えた場合は決済されません。
- ・ご家族の診察券もアプリに登録していれば、「あと払い」が利用できます。
- ・領収書・明細書は決済後にアプリからダウンロードしてください。

# Messaging お知らせ通知

スマホ診察券を登録すると 次回予約の前日に通知が届く リマインド機能を搭載しております。

今後は、休診案内や診療時間の変更 など外来患者さん向けの情報提供に 活用していく予定です!! ■ SoftBank 4G VPN IN SoftBank 4G VPN 17:51 1 1 く 戻る お知らせ 受信:10月8日14時38分 表示期間:1月6日迄 17:40 送信者:アルメックス病院 - デモ テンプレートタイトル 10月8日 金曜日 受信:10月8日11時48分 表示期間:1月6日迄 送信者:アルメックス病院 - デモ > アルメックス病院 - デモ アルメックス病院からのお知らせ 通知センター 12 0 受信:10月7日12時48分 2788 表示期間:1月5日迄 送信者:アルメックス病院 - デモ SMA-PA r P アルメックス病院-デモからのお知らせ テンプレート\_サンプル①\_件名\_ 0100000 メッセージがありますので、アプリよ @@@@@@@@@@30文字 り、お知らせをご覧ください。 i ..... 受信:10日7日12時47分 表示期間:1月15日迄 送信者:アルメックス病院 - デモ 診察券(ID:000000301)がSKYSEA に登録されました 受信:10日6日17時10分 表示期間:1月14日迄 送信者:アルメックス病院 - デモ 診察券 (ID:000000301) がSKYSEA に登録されました

スマホアプリの機能や操作について、 ご不明な点ありましたら、病院職員へ ご質問ください。

> 機能の詳細は、当院HPにも掲載 しておりますので、ご覧ください→

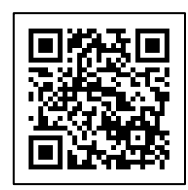